## Płatności BLIK

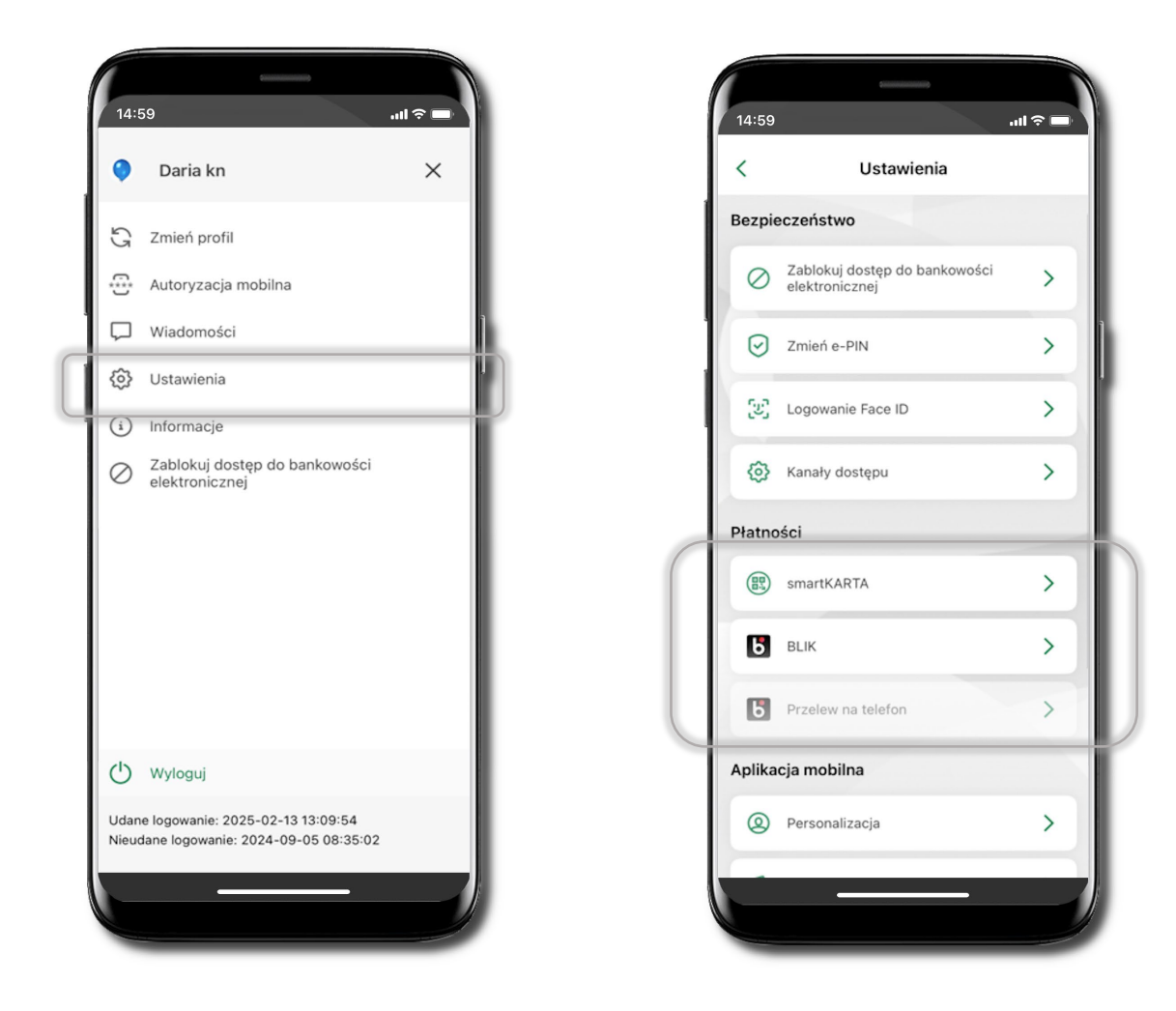

# Aktywacja BLIK

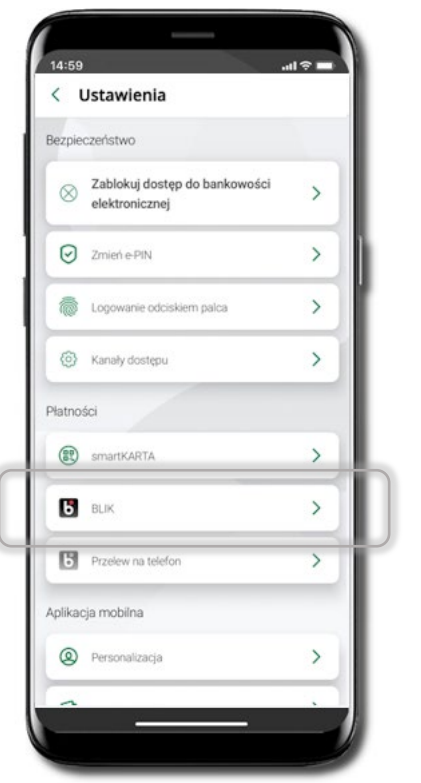

Kliknij w Ustawienia → BLIK.

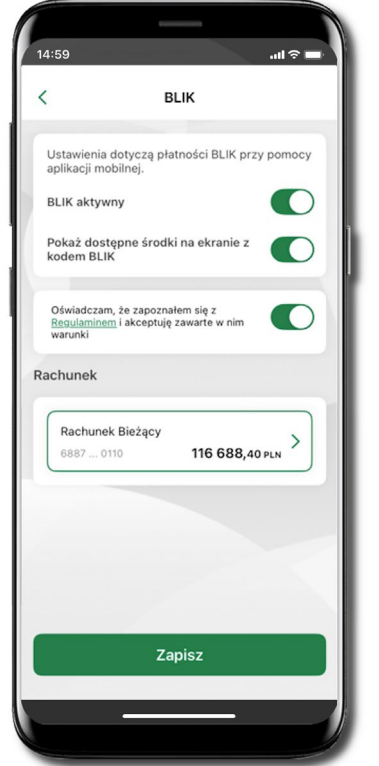

Włącz płatność BLIK, wybierz rachunek, zaakceptuj regulamin i Zapisz.

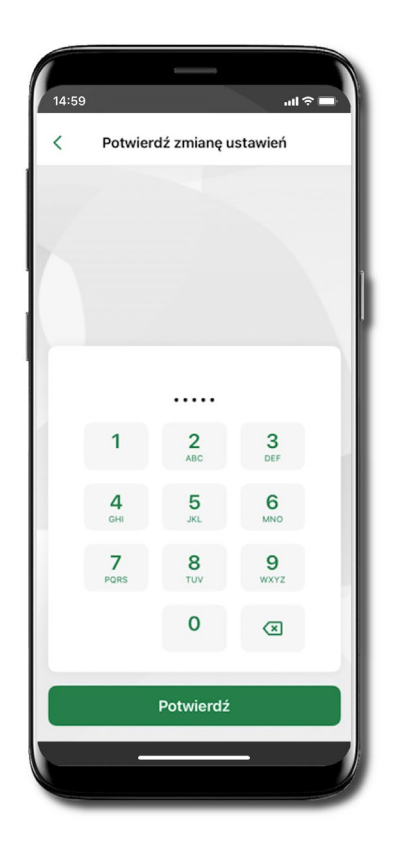

Podaj **e-PIN** i **Potwierdź**.

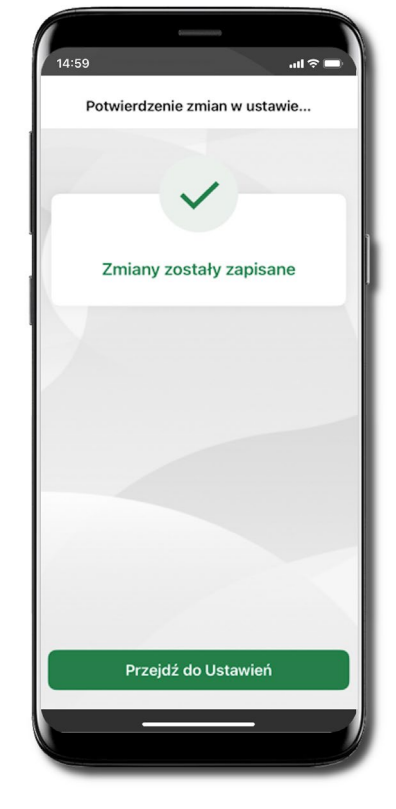

Operacja została przyjęta do realizacji.

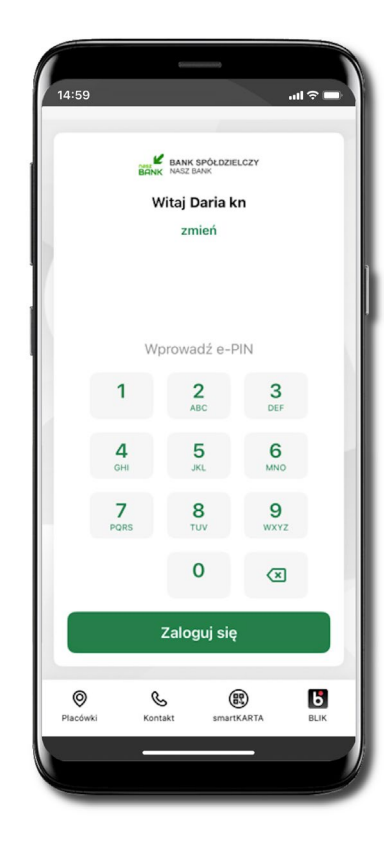

Na ekranie logowania i na pulpicie pojawi się aktywna opcja **BLIK**.

## Kod BLIK

Wybierz ikonę **b** na ekranie logowania lub na ekranie pulpitu, aby w prosty i szybki sposób za pomocą wyświetlonego kodu dokonać: płatności w sklepie internetowym, płatności w sklepie stacjonarnym oraz wypłaty w bankomacie.

Korzystając z opcji **Przelew na telefon** wykonasz przelew na telefon BLIK. Jeżeli nie posiadasz aktywnej autoryzacji mobilnej, to nie będziesz mieć możliwości wygenerowania kodu BLIK oraz wykonania przelewu na telefon BLIK.

Generuj kod → kod BLIK służy do potwierdzenia operacji, którą wykonujesz; wyświetlany jest przez określony czas, po którego upływie traci ważność;

**Kopiuj kod →** można skopiować kod bez konieczności przepisywania

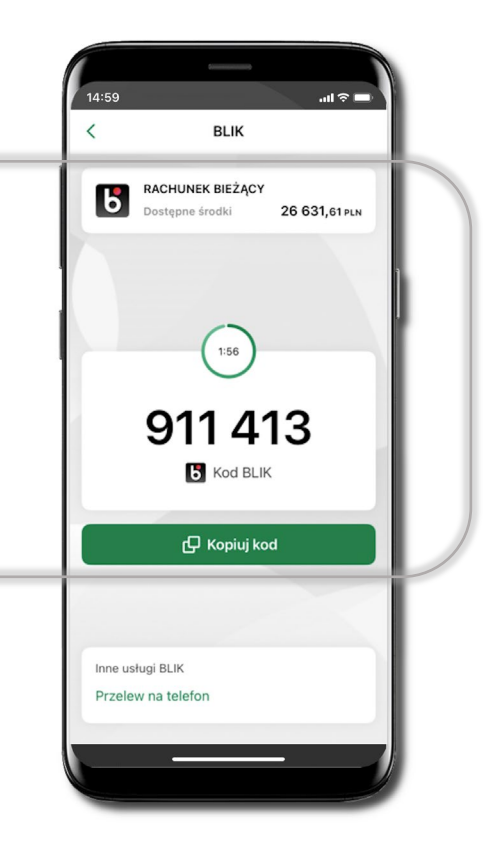

#### Aktywacja przelew na telefon BLIK

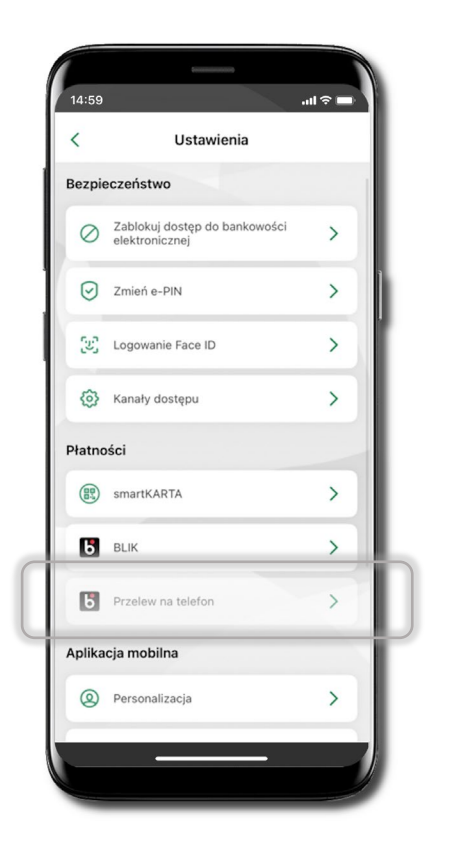

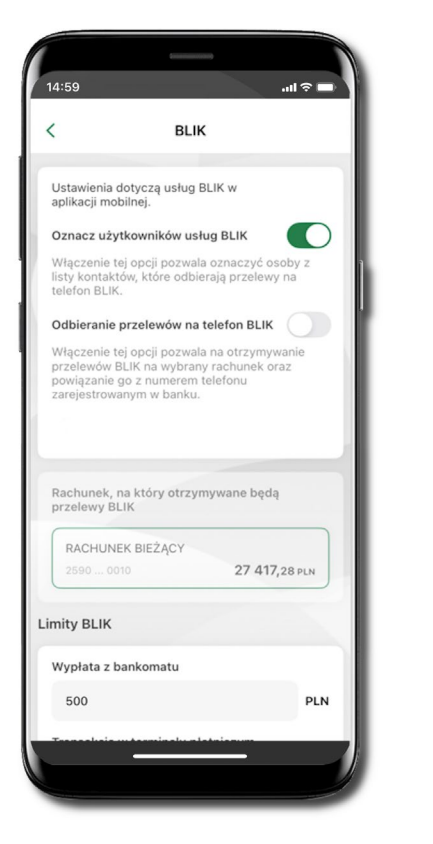

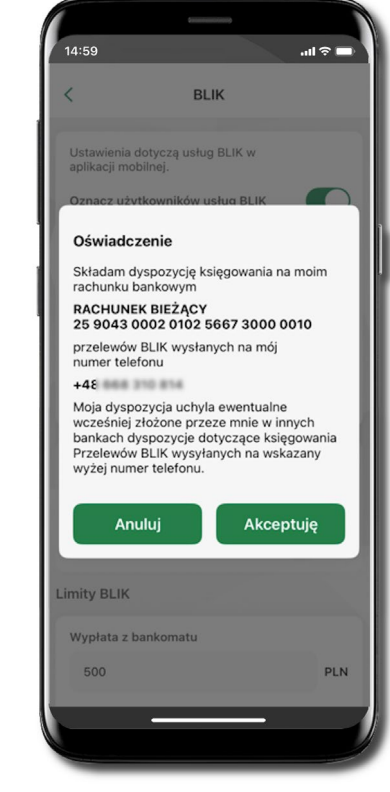

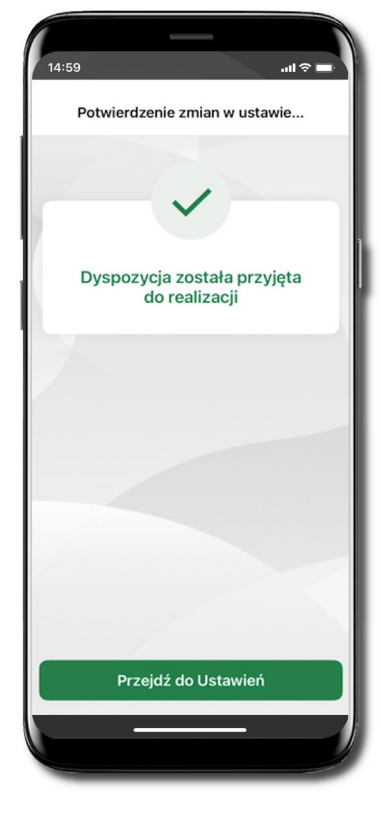

Kliknij w Przelew na telefon

Włącz możliwość **Odbierania przelewów na telefon BLIK**. Zapoznaj się z oświadczeniem i potwierdź **Akceptuję**. Podaj **e-PIN** i **Potwierdź** 

Dyspozycja Odbierania przelewów na telefon BLIK została aktywowana. Opcja przelew na telefon pojawi się w BLIK → Inne usługi BLIK

### Płatność BLIK

Płatność BLIK to usługa płatności mobilnych dostępnych w Aplikacji mobilnej. **BLIK**-iem wypłacisz środki z bankomatu, dokonasz transakcji w terminalu płatniczym oraz w internecie. Opcja jest dostępna jeżeli Twój bank ją uruchomił.

Aby wygenerować **pierwszy kod BLIK** → kliknij **BLIK** i przejdź do włączenia usługi w Ustawienia BLIK.

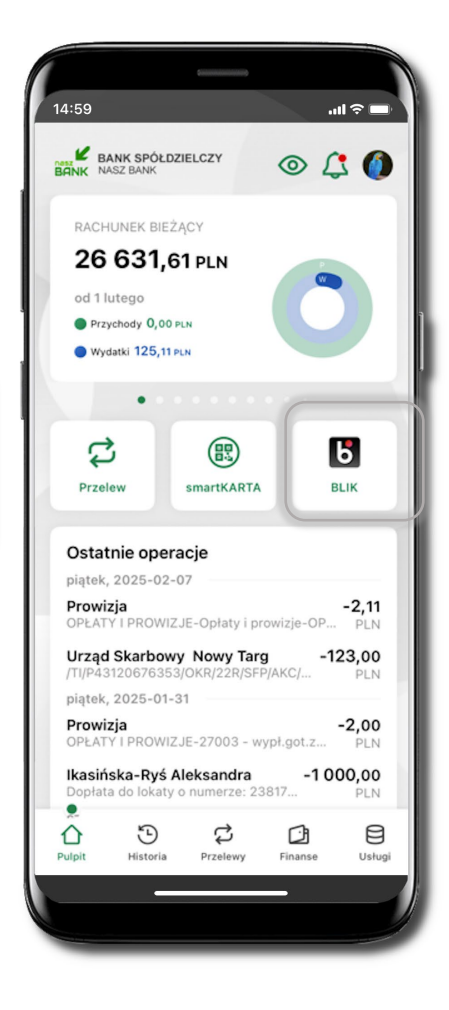

#### Przelew na telefon

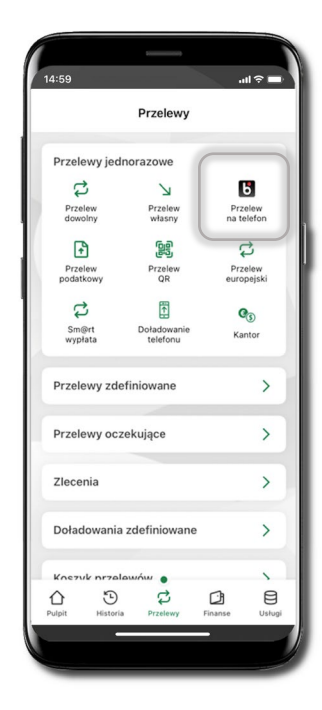

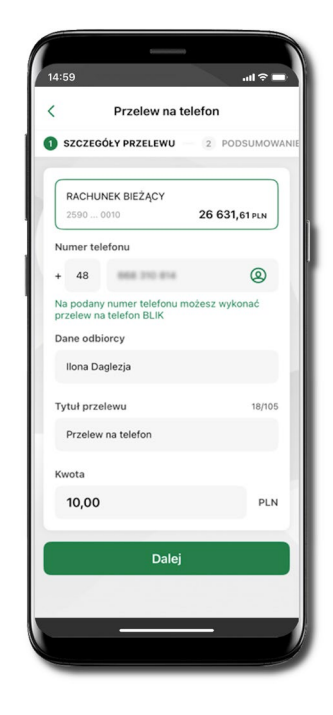

Jeżeli nie posiadasz aktywnej autoryzacji mobilnej, to nie będziesz mieć możliwości wygenerowania kodu BLIK oraz wykonania przelewu na telefon BLIK.

Żeby wykonać przelew BLIK na telefon wybierz **Przelewy** → **Przelew na telefon**. Teraz wpisz numer telefonu odbiorcy lub wybierz z kontaktów klikając w ikonkę ②; podaj: dane odbiorcy, ewentualnie tytuł przelewu (domyślny tytuł – Przelew na telefon BLIK) oraz kwotę. Sprawdź dane przelewu i kliknij **Dalej.** Podaj **e-PIN** i **Potwierdź.** Zrealizowanie przelewu na telefon BLIK spowoduje, że przy kolejnej realizacji po kliknięciu w ikonkę kontaktów ② wyświetlanych zostanie pięć ostatnich kontaktów. Przy kolejnych

realizacjach przelewu na telefon najstarsze wpisy zastępowane są nowymi.

#### Przelew na telefon – BLIK

Jeżeli nie posiadasz aktywnej autoryzacji mobilnej, to nie będziesz mieć możliwości wygenerowania kodu BLIK oraz wykonania przelewu na telefon BLIK.

14:59

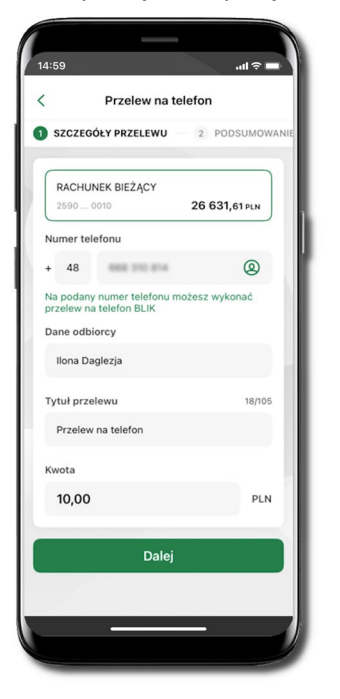

Przelew na telefon 2 PODSUMOWANIE 3 POTWIERDŹ PRZELE 10,00 PLN + przewidywana prowizja 0,00 PLN Tytuł przelewu Przelew na telefon Numer telefonu +48 668 210 814 Dane odbiorcy Ilona Daglezja RACHUNEK BIEŻĄCY 25 9043 0002 0102 5667 3000 0010 Dane nadawey Ikasińska-Ryś Aleksandra Podlas ul. Stroma 63 39-215 Czarna Potwierdź

...l 🕆 🗖

Wybierz odbiorcę (kontakty oznaczone BLIK mogą odbierać przelewy na telefon BLIK) lub wpisz numer telefonu.

Wybierz **Dalej** Uzupełnij szczegóły operacji i wybierz **Dalej** 

Sprawdź dane przelewu i wybierz **Potwierdź** 

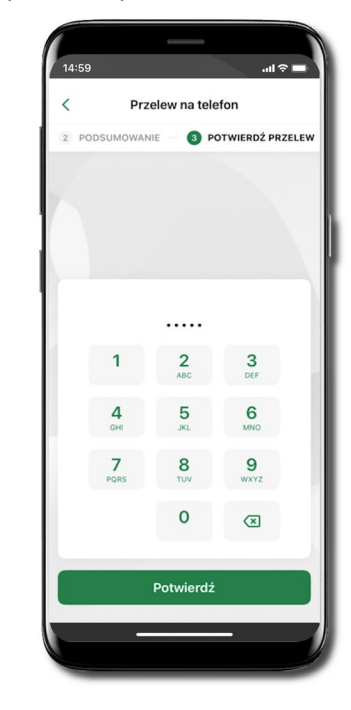

Podaj **e-PIN** i **Potwierdź**